## **Reallocating Delivery Jobs**

## Step 1 – Identifying the jobs

| Last activity X initiates ago      | Q         | In the layer tab (red circle) search for the 'Delivery' layer and                                                               |
|------------------------------------|-----------|----------------------------------------------------------------------------------------------------|
| (W) Delivery Jobs                  |           | select the (W) Delivery Jobs layer, as pictured.                                                                                |
| 5 styles                           | ۲         |                                                                                                    |
| Styles                             | N         | In this layer, you can see the outstanding and completed jobs for each team.                                                    |
| Delivery Jobs Outsta     136 items | <b>\$</b> |                                                                                                    |
| Delivery Jobs Compl 140 items      |           | Anything in the Catchback layer will need to be reallocated. In this example, we can see Team 1 have 8 items to be reallocated. |
| Delivery Jobs Operat               |           |                                                                                                    |
| Team 1 - Catchback                 |           | <ul> <li>To view these items, click into the layer.</li> </ul>                                                                  |

## Step 2 – Viewing the Jobs

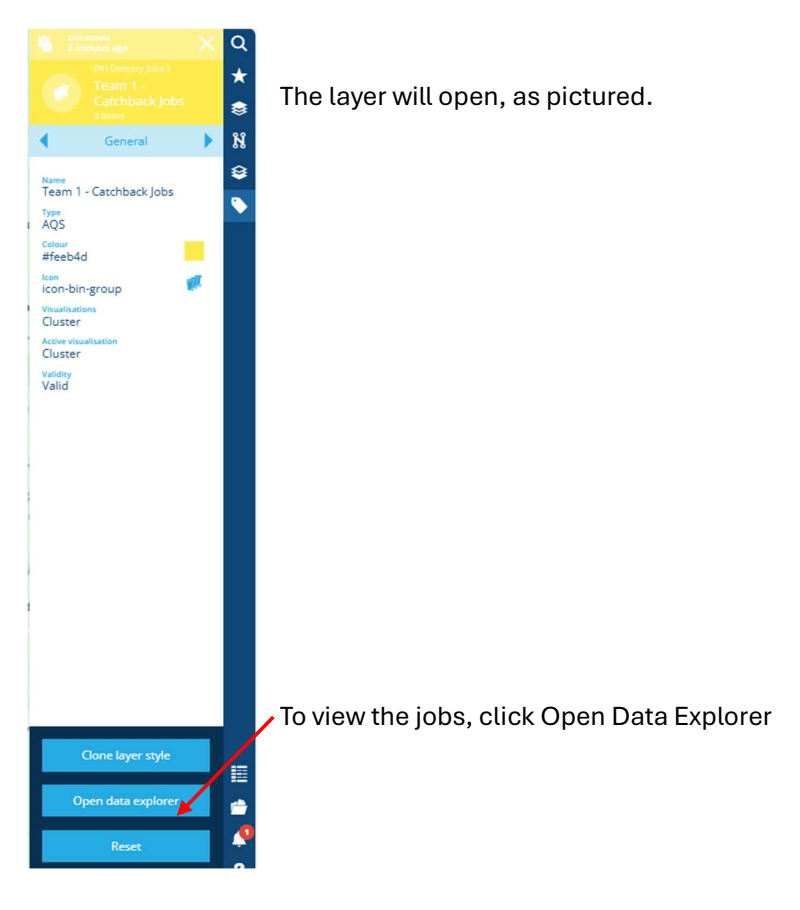

## Step 3 – Understanding Data Explorer

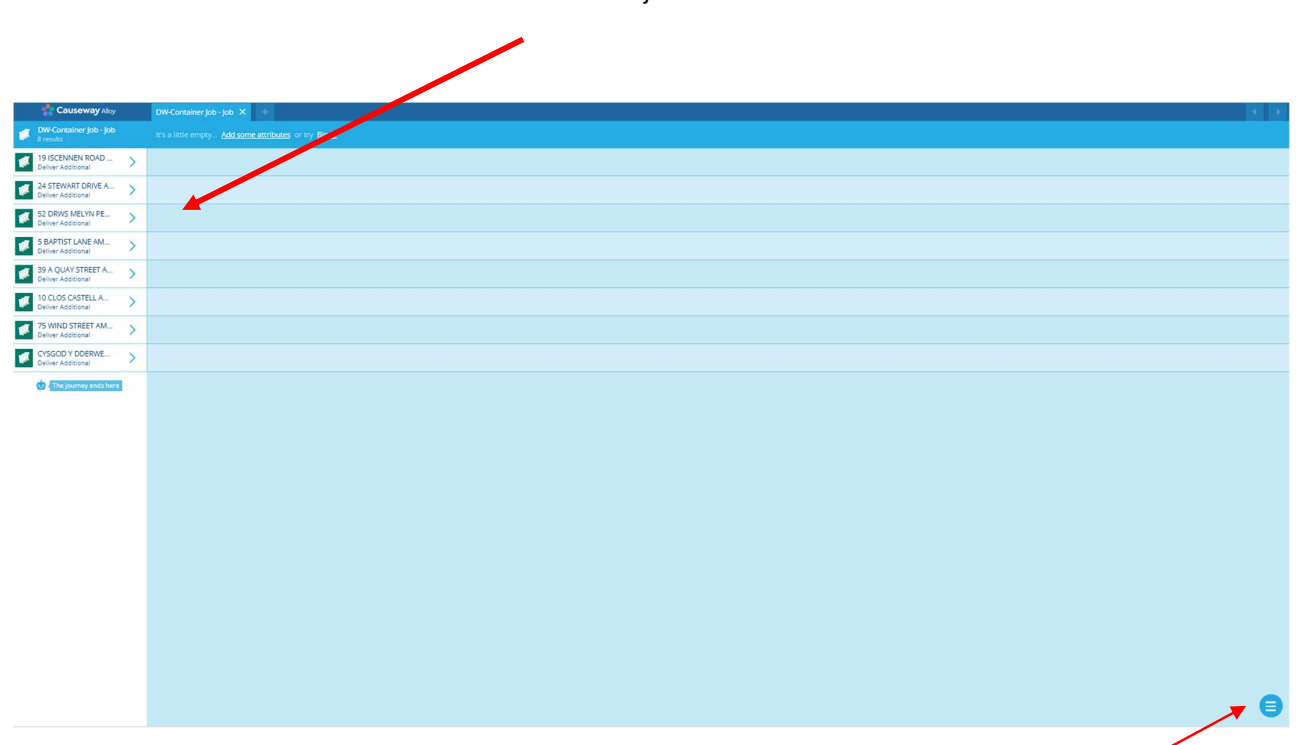

Here we have a list view of the jobs that need to be reallocated

Here we have the hamburger button. When you click this, you can see the following options.

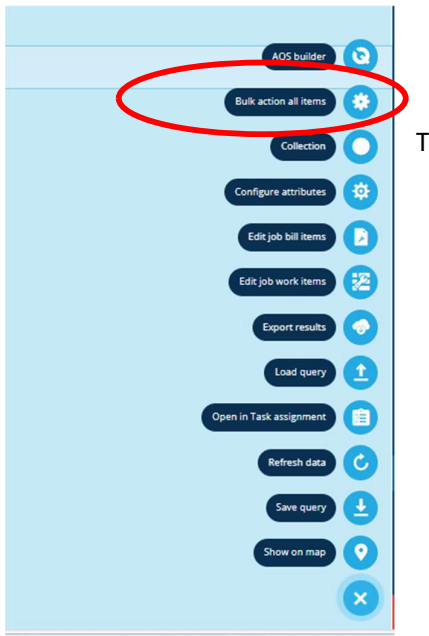

The only one you will need will be 'Bulk Action All Items'

#### Step 4 – Reallocating the Jobs

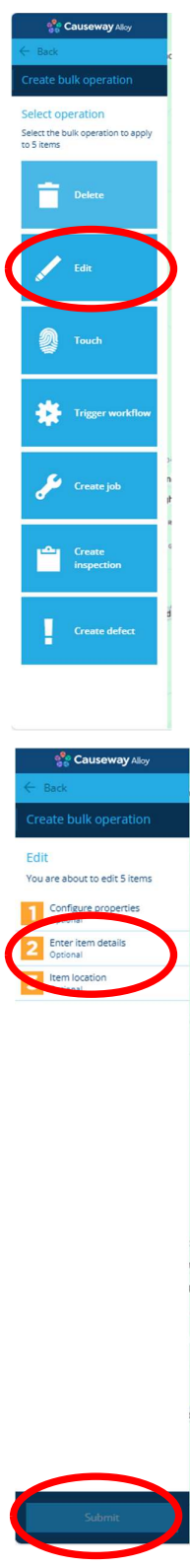

When you select the bulk action button, the following window pops up. You need to select the Edit button.

That will send you to the next window.

Here you click 2. Enter Item Details and Submit

Next we will need to add the attributes.

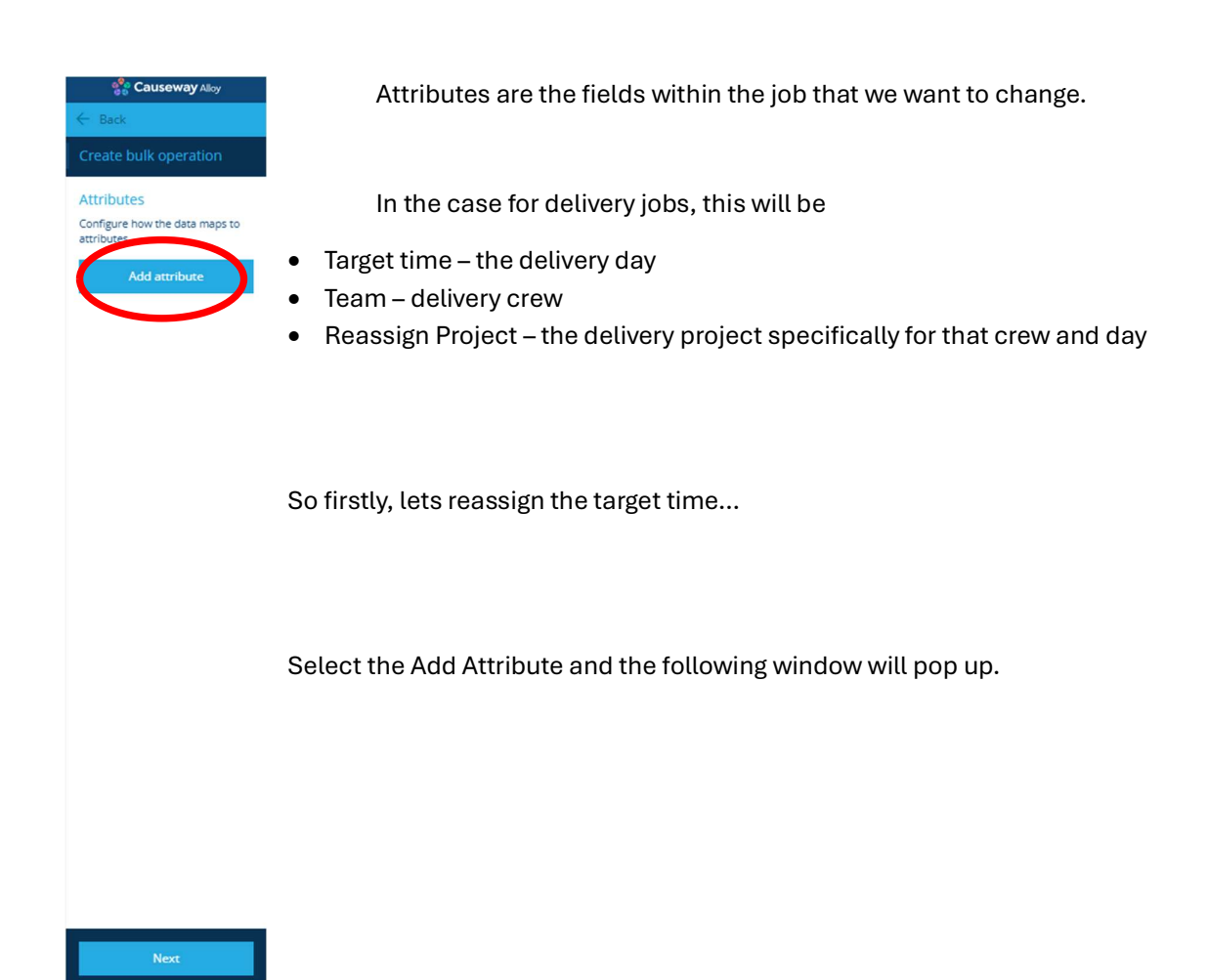

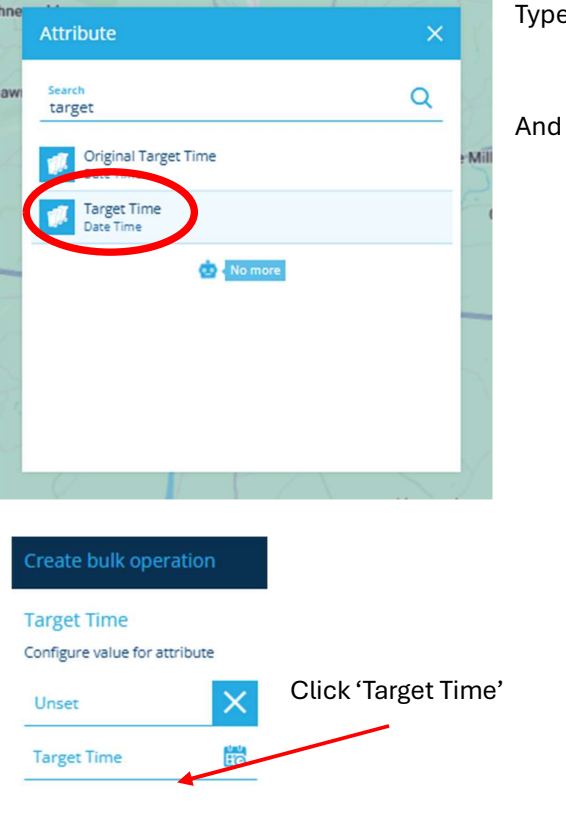

Type in the search bar 'Target'

And select 'Target Time'

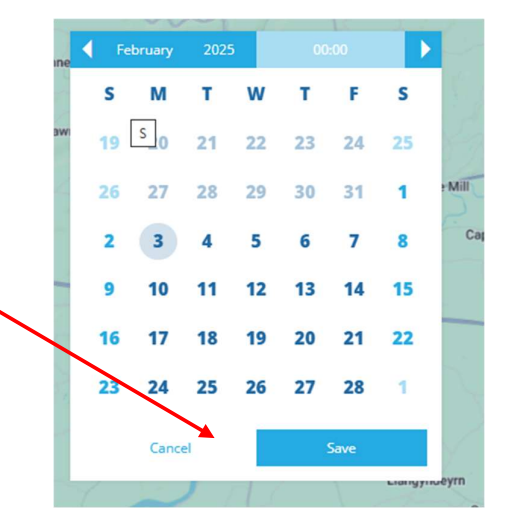

Then pick the date you want to change to and click save

Then click the save button

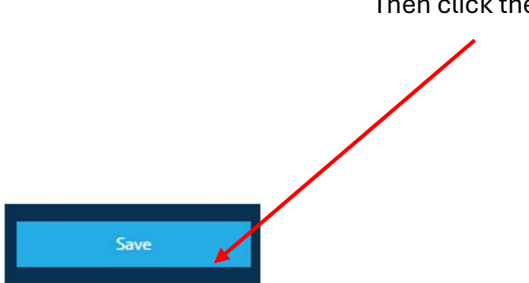

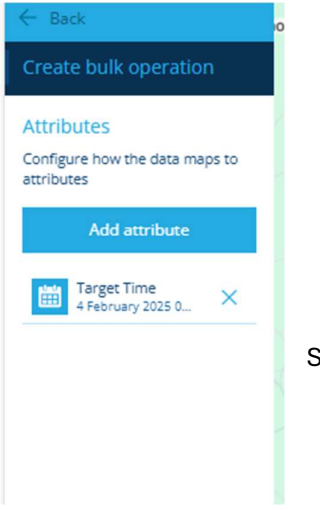

It will then take you back to the 'Add Attribute' page.

Next we want to change the team.

So, click Add Attribute and search 'Team'

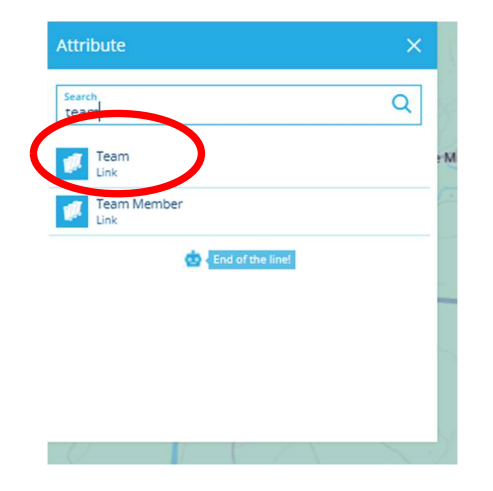

And select the Team Attribute.

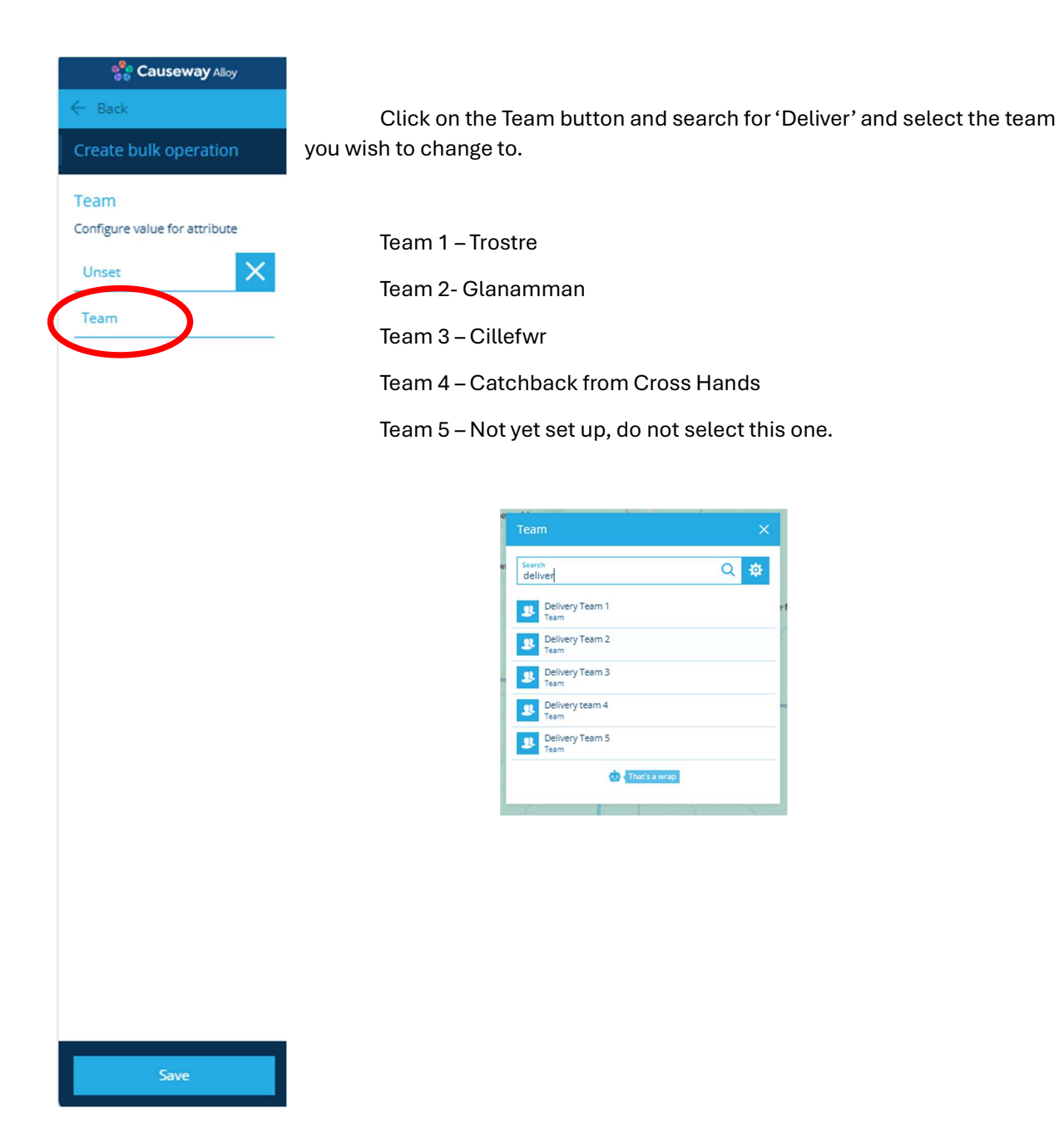

Next, we will reassign the project. This put the job in the right collection project ready for the crew.

#### Click 'Add Attribute' and Search 'Reassign Project' the select the attribute.

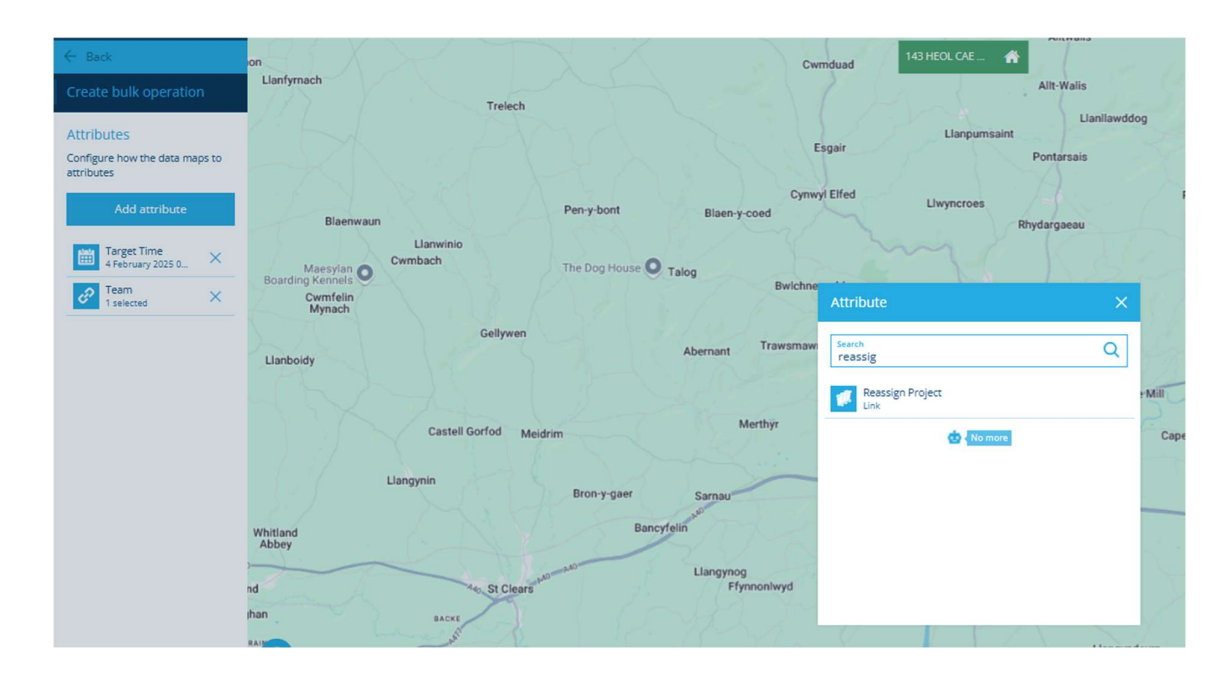

Click on the Reassign Project field and search for the project. When searching for the correct project, make sure you are selecting the correct date and the correct team.

NOTE: Catchback rounds are triggered weekly, select the date for that covers the week. Normal projects are triggered daily, make sure you select the date and team that match the earlier choices on the attributes.

Earlier we picked team 4 and changed the date to February 4<sup>th</sup> so we need to select the project that matches, which is the first option.

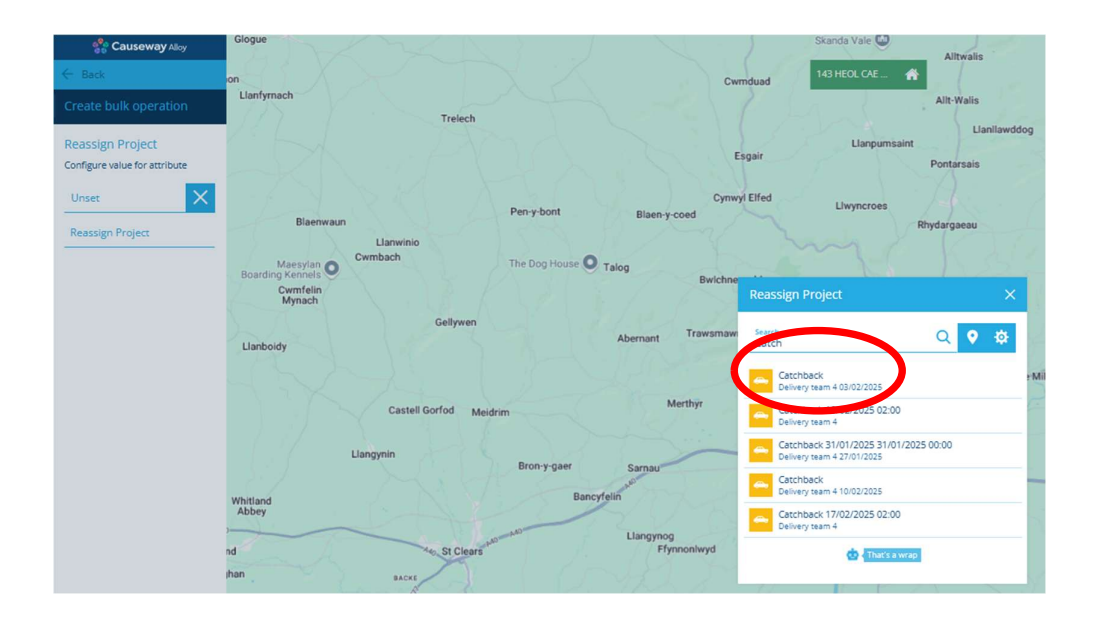

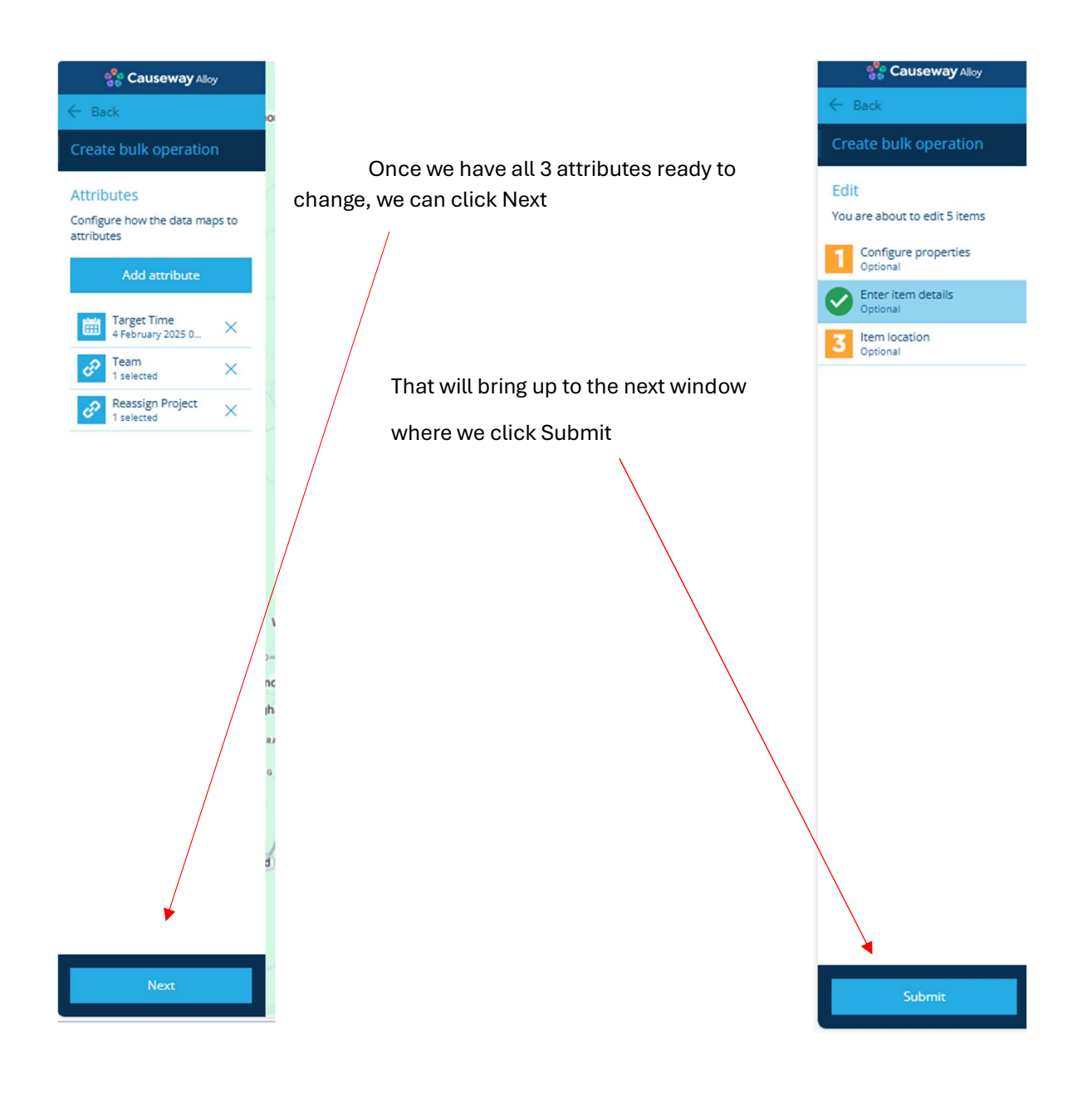

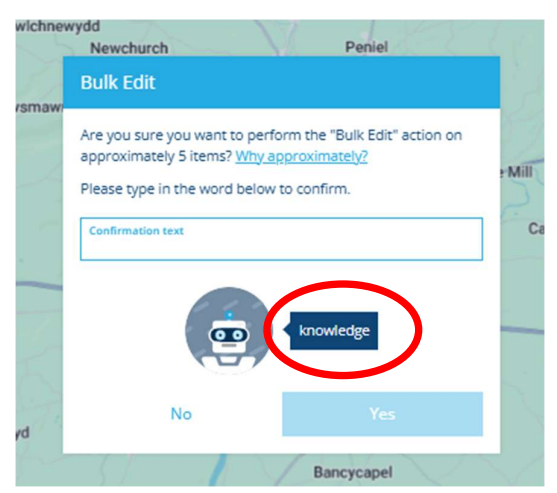

That will bring up the following pane that confirms everything we have done and asks us if we are sure we want to proceed.

Type the word into the Text field and click Yes

And those jobs have now been reallocated!

#### **Searching for Queries**

Queries are a way of searching for data in Alloy. We have saved queries for deliveries to make it easier to reallocate.

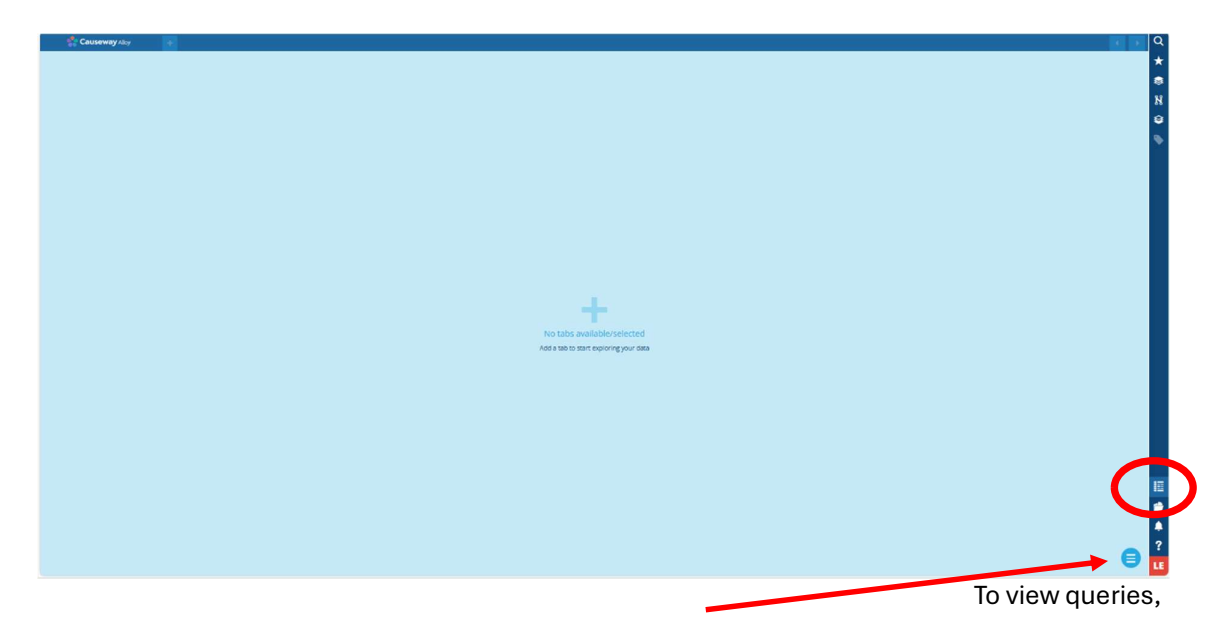

click on the data explorer tab (circled) and then the hamburger menu.

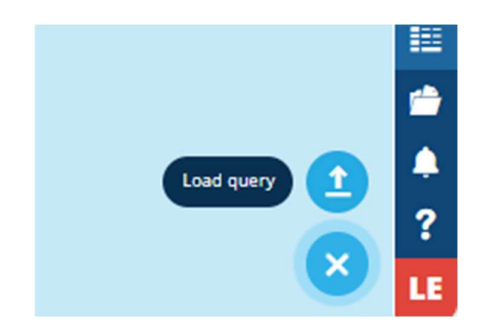

The click Load Query

The window below will then pop up...

Here you can search for the queries, search Deliver and all the saved queries relating to the deliveries will pop up.

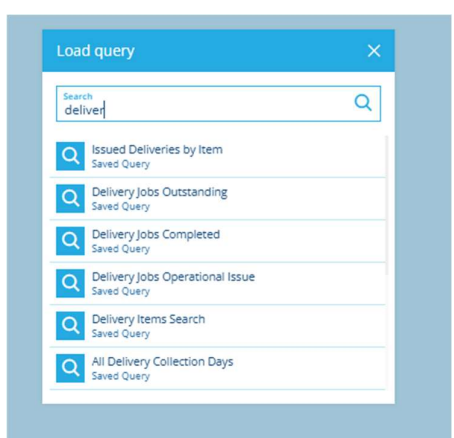

| Aqs parameters     |    |
|--------------------|----|
| Delivery Team      |    |
| Delivery Date From | Ec |
| Delivery Date To   |    |

To view the jobs related to a specific team on a specific day. Use the Query Delivery Jobs Search.

You will then see this box pop up to narrow down your search by day and team.

# **Delivery Team**

| Delivery Team           | 0 selected      |
|-------------------------|-----------------|
| Search<br>deli          | Q 🕸             |
| Belivery Team 1<br>Team |                 |
| Delivery Team 2<br>Team |                 |
| Belivery Team 3<br>Team |                 |
| Delivery team 4<br>Team |                 |
| Belivery Team 5         |                 |
| 🤠 🚺 The jo              | urney ends here |
| Cancel                  | Save            |
| Cancel                  | Save            |

In the first field, search for the delivery team you want and press save.

#### Delivery Date FROM

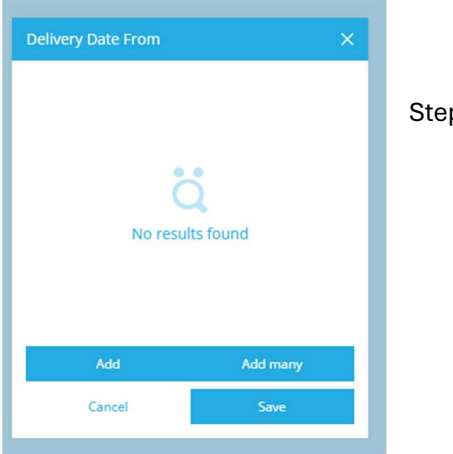

Step 1 – Click ADD

Step 2 – Select the date to the day BEFORE the date you want to view. For example, I was to look at the delivery jobs for February 6<sup>th</sup> so I select the 5<sup>th</sup>. I now must change the time (circled) by clicking on the time and entering 23:59:59 in the time and clicking SAVE.

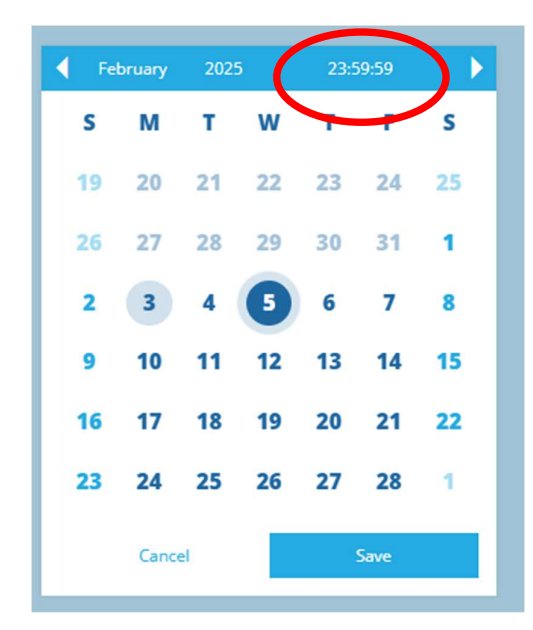

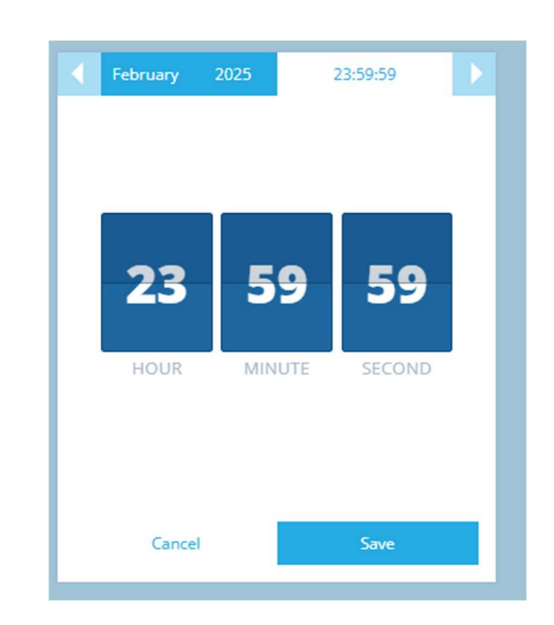

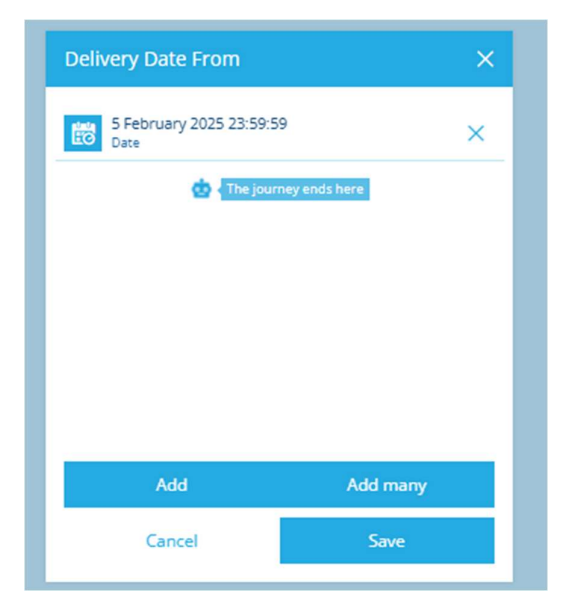

The Delivery Date From should now look like this.

**Click Save** 

#### **Delivery Date To**

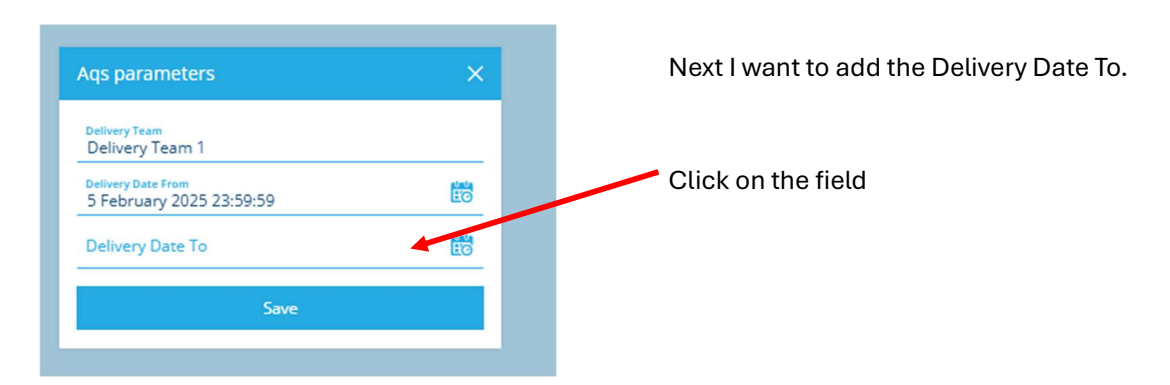

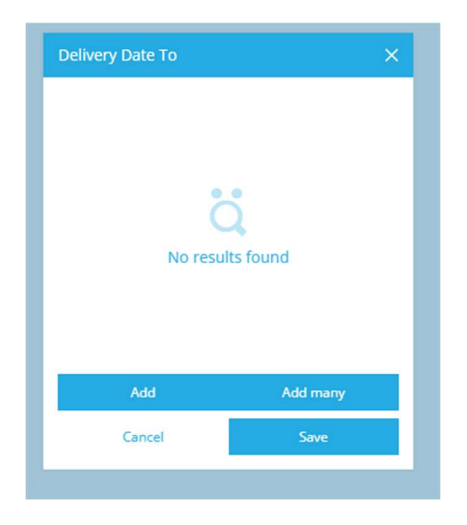

Click the Add to add the date.

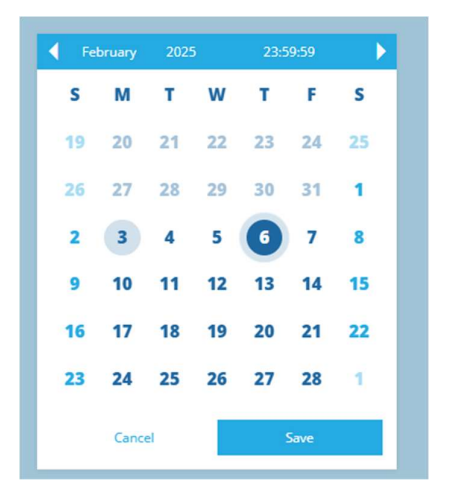

For this example, I want all the jobs for February 6<sup>th</sup> so I select that date and change the time again to 23:59:59 and click SAVE.

The Delivery Date To should now look like this, Click SAVE

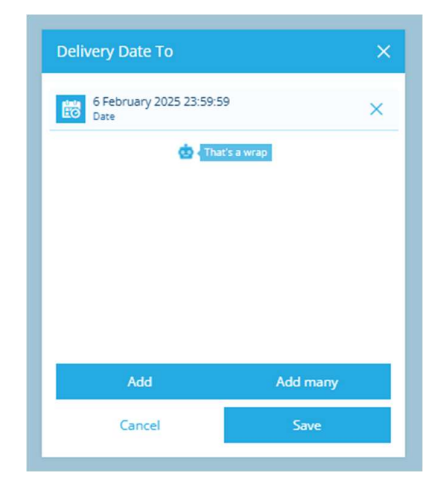

| Aqs parameters                                 | ×  |
|------------------------------------------------|----|
| Delivery Team<br>Delivery Team 1               |    |
| Delivery Date From<br>5 February 2025 23:59:59 | ÊC |
| Delivery Date To<br>6 February 2025 23:59:59   | ÊO |
| Save                                           |    |
| Save                                           |    |

Our parameters for viewing the jobs for Team 1 on February 6<sup>th</sup> should now look like this. Click Save.

| Causeway Alloy                             | Saved query "Delivery Jobs Search" X +    |                    |   |  |
|--------------------------------------------|-------------------------------------------|--------------------|---|--|
| DW-Container Job - Jo<br>49 results        | 🍸 Title 🜲                                 | 🍸 Subtitle 🜲       | ٠ |  |
| 35 GLANFEYNNON C >                         | 35 GLANFFYNNON CARMARTHEN SA31 2EB        | Deliver Additional |   |  |
| 94 ST CATHERINE ST ><br>Deliver Additional | 94 ST CATHERINE STREET CARMARTHEN SA31    | Deliver Additional |   |  |
| 3 HEOL SPURRELL C ><br>Deliver Additional  | 3 HEOL SPURRELL CARMARTHEN SA31 1TG       | Deliver Additional |   |  |
| 54 RICHMOND TERR >                         | 54 RICHMOND TERRACE CARMARTHEN SA31 1     | Deliver Additional |   |  |
| 38 LIME GROVE AVE > Deliver Additional     | 38 LIME GROVE AVENUE CARMARTHEN SA31 1    | Deliver Additional |   |  |
| 6 HEOL RUDD CARM >                         | 6 HEOL RUDD CARMARTHEN SA31 1SU           | Deliver Additional |   |  |
| 4 PENTRE COTTAGES ><br>Deliver Additional  | 4 PENTRE COTTAGES ORCHARD STREET CARM     | Deliver Additional |   |  |
| 30 HEOL RUDD CAR >                         | 30 HEOL RUDD CARMARTHEN SA31 1SU          | Deliver New Set    |   |  |
| 44 FRANCIS TERRACE > Deliver Additional    | 44 FRANCIS TERRACE CARMARTHEN SA31 1HD    | Deliver Additional |   |  |
| 6 THE ESPLANADE C > Deliver Additional     | 6 THE ESPLANADE CARMARTHEN SA31 1NG       | Deliver Additional |   |  |
| GWYLFA LLANGUNN > Deliver New Set          | GWYLFA LLANGUNNOR ROAD CARMARTHEN S       | Deliver New Set    |   |  |
| 9 RICHMOND COTTA > Deliver Additional      | 9 RICHMOND COTTAGES RICHMOND TERRACE      | Deliver Additional |   |  |
| Y BWTHYN CASTELL ><br>Deliver Additional   | Y BWTHYN CASTELL PIGYN ROAD CARMARTHE     | Deliver Additional |   |  |
| FLAT 3 Y GARREG FIL >                      | FLAT 3 Y GARREG FILLTIR PRIORY CLOSE CARM | Deliver Additional |   |  |
| 13 FURNACE ROAD C                          | 13 FURNACE ROAD CARMARTHEN SA31 1EU       | Deliver Additional |   |  |

All the results should populate. There at 49 jobs that fit those parameters, you can see this in the circle.

#### **Reallocating Jobs**

To reallocate **certain** jobs, click on the bin icon of the jobs you want to change so they now have a green tick. The click Hamburger button and then the Bulk Action button (circled) and because we have only selected 5 jobs, it says 'Bulk Action 5 Items.' Now follow the earlier steps for reallocation.

| 😤 Causeway Aloy                          |   | Saved query "Delivery Jobs Search" X   | 2                  |                                                  | $+$ $\rightarrow$ |
|------------------------------------------|---|----------------------------------------|--------------------|--------------------------------------------------|-------------------|
| DW-Container Job - J<br>5 of 49 selected |   |                                        |                    | Configure attributes<br>Add or remove attributes |                   |
| 35 GLANFFYNNON C<br>Deliver Additional   | > | 35 GLANFFYNNON CARMARTHEN SA31 2EB     | Deliver Additional |                                                  |                   |
| 94 ST CATHERINE ST<br>Deliver Additional | > | 94 ST CATHERINE STREET CARMARTHEN SA31 | Deliver Additional |                                                  |                   |
| B HEOL SPURRELL C<br>Deliver Additional  | > | 3 HEOL SPURRELL CARMARTHEN SA31 1TG    | Deliver Additional |                                                  |                   |
| 54 RICHMOND TERR<br>Deliver Additional   | > | 54 RICHMOND TERRACE CARMARTHEN SA31 1  | Deliver Additional |                                                  |                   |
| 38 LIME GROVE AVE<br>Deliver Additional  | > | 38 LIME GROVE AVENUE CARMARTHEN SA31 1 | Deliver Additional |                                                  |                   |
| 6 HEOL RUDD CARM<br>Deliver Additional   | > | 6 HEOL RUDD CARMARTHEN SA31 1SU        | Deliver Additional |                                                  |                   |
| 4 PENTRE COTTAGES<br>Deliver Additional  | > | 4 PENTRE COTTAGES ORCHARD STREET CARM  | Deliver Additional |                                                  |                   |
| 30 HEOL RUDD CAR<br>Deliver New Set      | > | 30 HEOL RUDD CARMARTHEN SA31 1SU       | Deliver New Set    | Active                                           | aer C             |
| 44 FRANCIS TERRACE<br>Deliver Additional | > | 44 FRANCIS TERRACE CARMARTHEN SA31 1HD | Deliver Additional | Bulk action 5 item                               | ms 😢              |
|                                          |   |                                        |                    |                                                  |                   |

To reallocate <u>all jobs</u>, you do not need to select them individually. Simply click Hamburger button and then the Bulk Action button, you can see it says here 'Bulk Action All Items'

Then follow the earlier steps to reallocate.

| 🐕 Causeway Alloy                           | Saved query "Delivery Jobs Search" 🗶 🕂 |                    |                                                   |
|--------------------------------------------|----------------------------------------|--------------------|---------------------------------------------------|
| DW-Container Job - Job<br>49 results       |                                        |                    | Configure attributes     Add or remove attributes |
| 35 GLANFFYNNON C >                         | 35 GLANFFYNNON CARMARTHEN SA31 2EB     | Deliver Additional |                                                   |
| 94 ST CATHERINE ST >                       | 94 ST CATHERINE STREET CARMARTHEN SA31 | Deliver Additional |                                                   |
| 3 HEOL SPURRELL C >                        | 3 HEOL SPURRELL CARMARTHEN SA31 1TG    | Deliver Additional |                                                   |
| 54 RICHMOND TERR >                         | 54 RICHMOND TERRACE CARMARTHEN SA31 1  | Deliver Additional |                                                   |
| 38 LIME GROVE AVE >                        | 38 LIME GROVE AVENUE CARMARTHEN SA31 1 | Deliver Additional |                                                   |
| 6 HEOL RUDD CARM >                         | 6 HEOL RUDD CARMARTHEN SA31 1SU        | Deliver Additional |                                                   |
| 4 PENTRE COTTAGES >     Deliver Additional | 4 PENTRE COTTAGES ORCHARD STREET CARM  | Deliver Additional |                                                   |
| 30 HEOL RUDD CAR >                         | 30 HEOL RUDD CARMARTHEN SA31 1SU       | Deliver New Set    |                                                   |
| 44 FRANCIS TERRACE >                       | 44 FRANCIS TERRACE CARMARTHEN SA31 1HD | Deliver Additional | Bulk action all items 😯                           |
|                                            |                                        |                    |                                                   |